## **Transferring funds from Gemini to Bank Account**

- 1) Go to Market and BTC view details to right of page
- 2) Under Make a trade, choose Order type- SELL
- 3) Copy BTC Balance (numbers only) paste into box labeled "How Much?"
- 4) Review Order- then it will show transaction fee, click CONFIRM
- 5) Pop up that sale is complete will appear.
- 6) Go to **TRANSFER** at top right of page, then click withdraw from Gemini.
- 7) Choose USD currency, then press CONTINUE.
- 8) Withdraw- choose ACH or Wire if possible. (Wire is faster)
- 9) Click the MAX button, press CONTINUE.
- 10) Request Withdrawal.
- **11)** A pop up will appear stating your withdrawal has been initiated.
- **12)** Your portfolio should now be zero. To confirm go to **ACCOUNT** on top right and check balances.
- **13)** Check for an email from Gemini stating your withdrawal has been initiated and being processed. Second email will tell you that your withdrawal is complete.